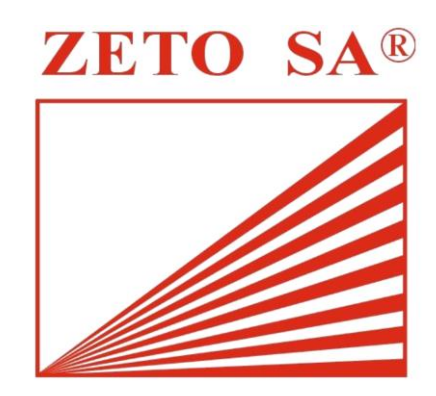

Zespół Efektywnych Technik Obliczeniowych ZETO S.A.

## Konfiguracja ustawień sieciowych DHCP dla Windows 10

Krok 1.

Klikamy kolejno: "Start"  $\rightarrow$  "Ustawienia"  $\rightarrow$  "Sieć i Internet"  $\rightarrow$  "Centrum sieci i udostępniania" -> "Zmień ustawienia karty sieciowej".

Klikamy prawym klawiszem myszy na "Ethernet" i wybieramy opcję "Właściwości". Powinno ukazać się okno jak na rysunku 1.

| lec          | Udostępnianie                                                                                                    |                  |                     |         |  |  |
|--------------|----------------------------------------------------------------------------------------------------|------------------|---------------------|---------|--|--|
| Połą         | cz, używając:                                                                                                    |                  |                     |         |  |  |
| 7            | Intel(R) Ethemet Connection I217-V                                                                                                    |                  |                     |         |  |  |
|              |                                                                                                    |                  | Konfiguruj          | figuruj |  |  |
| <u>T</u> o p | ołączenie wykorzystuje na                                                                                                    | stępujące skła   | adniki:             |         |  |  |
| •            | 🛛 🏪 Klient sieci Microsoft Networks                                                                                                    |                  |                     |         |  |  |
| •            | 🖳 Udostępnianie plików                                                                                                    | i drukarek w si  | eciach firmy Micro: |         |  |  |
| •            | 🖳 Harmonogram pakietó                                                                                                    | w QoS            |                     |         |  |  |
| •            | Protokół internetowy w protokół internetowy w protokół internetowy w protokowy w protokowy protokowy w protokowy w protokowy protokowy w protokowy w protokowy | w wersji 4 (TCF  | P/IPv4)             |         |  |  |
| ~            | 💶 Sterownik protokołu L                                                                                                    | LDP firmy Micr   | rosoft              |         |  |  |
|              | Protokół internetowy v                                                                                                    | w wersji 6 (TCP  | P/IPv6)             |         |  |  |
|              | Protokół multipleksera                                                                                                    | karty sieciowe   | ej firmy Microsoft  | ~       |  |  |
| <            |                                                                                                    |                  | >                   |         |  |  |
|              | Zainstaluj Od                                                                                                    | dinstaluj        | Właściwości         |         |  |  |
| On           | 5                                                                                                    |                  |                     |         |  |  |
| Tr           | ansmission Control Protoco                                                                                                    | ol/Internet Prot | ocol Domyślny       |         |  |  |
| pn           | otokół dla sieci rozległych                                                                                                    | umożliwiający    | komunikację         |         |  |  |
|              | łączonych sieci różnych ty                                                                                                    | ypów.            |                     |         |  |  |
| po           |                                                                                                    |                  |                     |         |  |  |

Rysunek 1 Okno "Właściwości" dla połączenia sieciowego

Krok 2.

Zaznaczamy "Protokół internetowy w wersji 4 (TCP/IPv4)" i klikamy "Właściwości".

Krok 3.

Zaznaczamy opcję "Uzyskaj adres IP automatycznie" oraz "Uzyskaj adres serwera DNS automatycznie" (rysunek 2).

| Właściwo                      | ści: Protokół inte                                            | rnetowy w                                     | wersji 4 (                            | TCP/IP                         | v4)                     | ×        |
|-------------------------------|---------------------------------------------------------------|-----------------------------------------------|---------------------------------------|--------------------------------|-------------------------|----------|
| Ogólne                        | Konfiguracja alterr                                           | natywna                                       |                                       |                                |                         |          |
| Przy od<br>niezbęd<br>uzyskad | powiedniej konfigu<br>ne ustawienia prot<br>ustawienia protok | racji sieci mo<br>okołu IP. W<br>ołu IP od ac | ożesz auto<br>przeciwn<br>Iministrato | omatycz<br>ym wyp<br>ora sieci | nie uzyski<br>adku musi | ać<br>sz |
| OUz                           | yskaj adres IP auto                                           | omatycznie                                    |                                       |                                |                         |          |
|                               | yj następującego a                                            | adresu IP: -                                  |                                       |                                |                         |          |
| <u>A</u> dre                  | s IP:                                                         |                                               |                                       |                                |                         | ]        |
| Mask                          | a podsieci:                                                   |                                               |                                       |                                |                         | ]        |
| Bram                          | a domyślna:                                                   |                                               |                                       | 1.1                            |                         | ]        |
| OUz                           | yskaj adres serwer                                            | a DNS auto                                    | matycznie                             |                                |                         |          |
| OUź                           | yj następujących a                                            | d <u>r</u> esów ser                           | werów DN                              | IS:                            |                         |          |
| Prefe                         | erowany serwer DN                                             | IS:                                           |                                       | 1.1                            |                         | ]        |
| Alter                         | natywny serwer <u>D</u> i                                     | VS:                                           |                                       |                                |                         | ]        |
|                               | prawdź przy zakoń<br>stawień                                  | czeniu popra                                  | awność                                |                                | <u>Z</u> aawanso        | wane     |
|                               |                                                               |                                               |                                       | OK                             |                         | Anuluj   |

Rysunek 2 Konfiguracja adresu IP oraz serwerów DNS

Krok 4.

Jeżeli wszystko zostało poprawnie skonfigurowane, po kliknięciu "OK" Internet powinien działać.